## GUIDA ALL'USO DEI CATALOGHI ONLINE

Il servizio dei *cataloghi online*, ideato e promosso dalla Biblioteca dell'Università per Stranieri "Dante Alighieri" di Reggio Calabria, ha il compito di agevolare l'utenza nella conoscenza e nell'accesso ai servizi e alle risorse didattiche cartacee e digitali d'Ateneo.

Le ricerche nel catalogo libri online sono di 2 tipi:

| Autore                |  |
|-----------------------|--|
| Titolo                |  |
| Editore               |  |
| Seleziona il Catalogo |  |
| Ricerca avanzata      |  |
| ISBN                  |  |
| Anno di pubblicazione |  |
| Collana               |  |
| Soggetto              |  |
| Classificazione Dewey |  |
| Lingua                |  |

Ricerca base: Consente di effettuare una ricerca semplice attraverso le parole digitate o selezionate dall'utente in uno dei seguenti campi:

- 1. Autore
- 2. Titolo
- 3. Editore
- 4. Seleziona il catalogo

Attualmente la banca dati è composta da sedici cataloghi/sezioni:

- **10 CDD**: Generalità Filosofia e Psicologia, Religione, Scienze Sociali, Linguaggio, Scienze Naturali, Tecnologia e Scienze Applicate, Arti, Letteratura e Retorica, Geografia e Storia.
- 6 Speciali: Arabo, Calabria, Collane, Docenti, P. Crupi, Riviste.

Ricerca avanzata Consente di effettuare, in modo facile e guidato, ricerche piú articolate. La ricerca avviene con l'inserimento di dati conosciuti in uno dei seguenti campi: ISBN, Anno di pubblicazione, Collana, Soggetto, Classificazione Dewey, Lingua)

- 1. ISBN: L'International Standard Book Number è un numero che identifica a livello internazionale in modo univoco e duraturo un titolo o una edizione di un titolo di un determinato editore. È formato da una stringa di 13 cifre solitamente divise vari settori separati l'uno dall'altro da un trattino (comunemente usato) o da uno spazio. Nella stragrande maggioranza dei casi si trova nella copertina di ogni libro in commercio.
- 2. Anno di pubblicazione

- 3. **Collana:** Un insieme di libri pubblicati dal medesimo editore con titolo comune, generalmente con veste uniforme e numerazione progressiva.
- 4. Soggetto: Breve rappresentazione indicativa del contenuto del documento
- **5.** Classificazione Dewey: La CDD è il sistema di classificazione bibliotecaria più usato nel mondo. Nella Classificazione Decimale Dewey la notazione è espressa in numeri arabi. La notazione offre insieme il significato unico ed esclusivo della classe e le sue relazioni con le altre classi. Per quanto le parole descriventi le classi possano differire, la notazione procura un linguaggio universale per identificare una classe e le altre classi che le sono correlate.
- 6. Lingua

L'interrogazione del catalogo libri restituirà una lista di titoli come di seguito indicato:

| "B<br>Here File<br>Internetion<br>Internetion<br>Internetion<br>Internetion | D'Elia, Antonio<br>La cristologia dantesca Logos- Veritas-Caritas : il codice poetico-teologico del pellegrino            | Cerca nel catalogo libri                   |
|-----------------------------------------------------------------------------|----------------------------------------------------------------------------------------------------|--------------------------------------------|
|                                                                             | Cosenza, 2012                                                                                                    | Autore                                     |
|                                                                             |                                                                                                    | Titolo                                     |
|                                                                             |                                                                                                    | Editore                                    |
| e para di Secolaria                                                         | Ravenda, Francesco<br>Il pozzo delle solitudini<br>Roma 2013                                                              | Seleziona il Catalogo 🗸                    |
| -                                                                           | * Collocazione: Lett 684-7/A                                                                                              | Ricerca avanzata                           |
|                                                                             | Genovese, Domenico<br>Il sentiero delle volpi rosse<br>Reggio Calabria, 2012<br>* Collocazione: Lett 683-7/A              | Awia la ricerca<br>Cerca nel catalogo tesi |
|                                                                             |                                                                                                    | Autore                                     |
|                                                                             |                                                                                                    | Titolo                                     |
| 100                                                                         | Parole mai viste<br>Reggio Calabria, 2010                                                                                 | Relatore                                   |
|                                                                             | * Collocazione: Lett 682-7/A                                                                                              | Ordinamento 👻                              |
|                                                                             |                                                                                                    | Classe di Laurea 🗸                         |
|                                                                             |                                                                                                    | Anno Accademico 👻                          |
|                                                                             | Caparelli, Filippo<br>Fior da fiore : letture italiane per stranieri<br>Roma, stampa 2000<br>* Collocazione: Lett 681-7/A | Awia la ricerca                            |

Cliccando sull'immagine ridotta si potrà ottenere un'anteprima allargata (largh. 550 pixel) della copertina del volume ricercato.

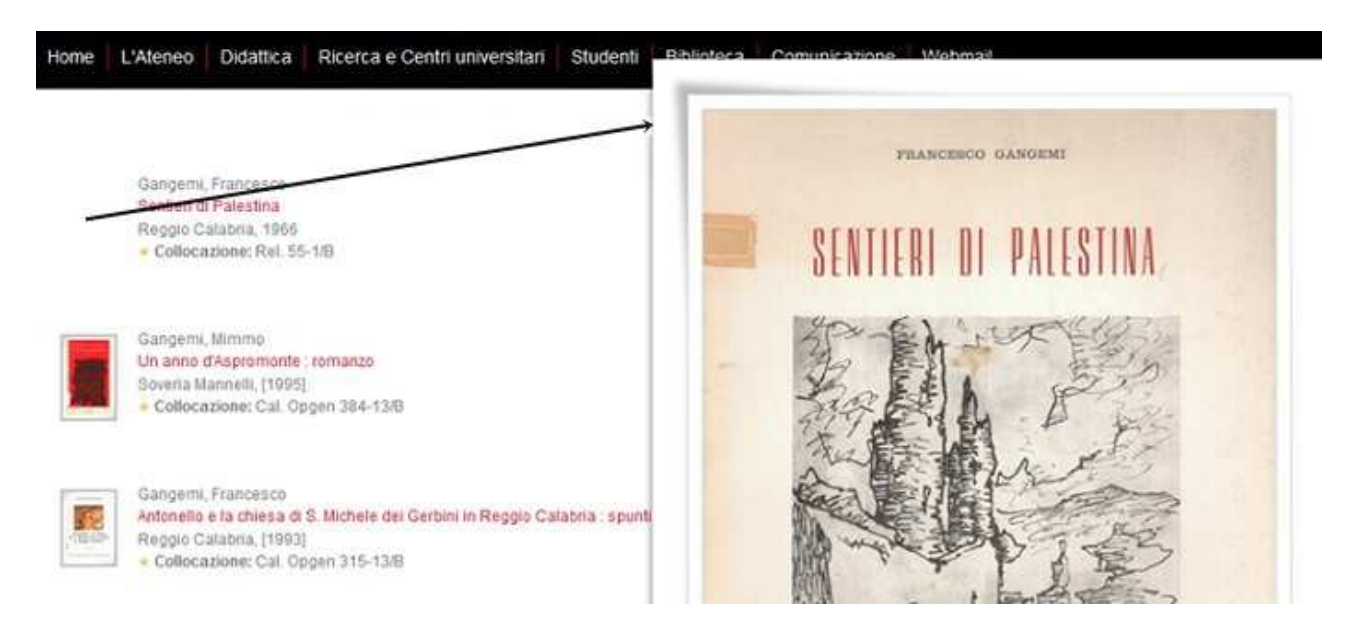

Ogni volume presente in catalogo ha una scheda descrittiva completa. Per accedere alla consultazione è necessario cliccare su uno dei titoli dei volumi in elenco.

|                                                                                                    | D'Elia, Antonio<br>La cristologia dantesca Logos- Ventas-Cantas : il codice poetico-teologico del pellegrino<br>Cosenca, 2012. |                                                        | Cerca nel catalogo libri                  |   |  |
|----------------------------------------------------------------------------------------------------|----------------------------------------------------------------------------------------------------|--------------------------------------------------------|-------------------------------------------|---|--|
| And a lot of the lot of the lot o | <ul> <li>Collocazione: Lett 685-7/A</li> </ul>                                                                                 |                                                        | Autore                                    | - |  |
|                                                                                                    |                                                                                                    |                                                        | TROID                                     | - |  |
|                                                                                                    | Ravenda, Francesco<br>Il pozzo delle solitudini<br>Roma, 2013<br>Collocazione: Lett 684-7/A                                    |                                                        | Seleziona Il Catalogo<br>Ricerca avanzata | • |  |
|                                                                                                    | Genovese, Domenico                                                                                                    | Clicca sul titolo per accedere<br>alla scheda completa | Awia la ricerca                           |   |  |

Il grafico a seguire riporta un esempio di scheda libro completa.

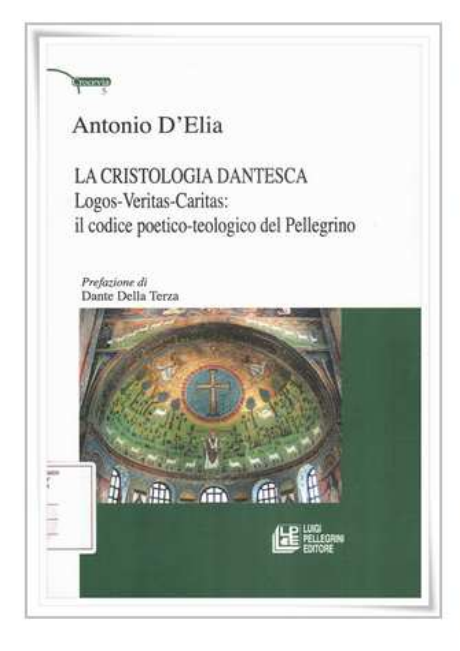

La cristologia dantesca Logos- Veritas-Caritas : il codice poetico-teologico del pellegrino di D'Elia, Antonio € 15.00 € - 1963 -Collocazione: Lett 685-7/A Inventario: 6396 Consultabile: SI Prestabile: SI Scheda Autore principale: D'Elia, Antonio Titolo: La cristologia dantesca Logos- Veritas-Caritas : Il codice poetico-teologico del pellegrino Editore: Pellegrini Della Terza, Dante Curatore: 2012 Anno: Pagine: 133 p.; Centimetri: 21 cm. Collezione: Collana crocevia ; 5 ISBN: 978-88-8101-943-4 Lingua: Italiano Luogo: Cosenza Soggetto: Alighieri, Dante - Divina commedia - Elementi teologici Classificazione Dewey: 851.1 Poesia italiana, origini -1375 \_\_\_\_\_

#### Scheda bibliografica

La cristologia dantesca Logos- Veritas-Caritas : il codice poetico-teologico del pellegrino / Antonio D'Elia ; prefazione di Dante Della Terza. - Cosenza : Pellegrini, 2012. - 133 p. ; 21 cm.

(Scheda libro: catalogazione descrittiva avanzata)

## Catalogo tesi online:

Il catalogo tesi online raccoglie, cataloga e mette a disposizione dell'utenza le tesi di laurea discusse presso l'Università per Stranieri di Reggio Calabria.

Per la consultazione digitale è sufficiente una semplice connessione internet. La consultazione fisica della tesi può avvenire solo in sede, non è previsto il prestito.

La ricerca avviene con l'inserimento di dati conosciuti in uno dei seguenti campi: Autore, Titolo e Relatore o attraverso più canali selezionabili da un menù a tendina (Ordinamento, Classe di Laurea, Anno Accademico, Formato – *Cartaceo* o *Digitale*)

| Autore             |
|--------------------|
| Titolo             |
| Relatore           |
| Ordinamento 👻      |
| Classe di Laurea 🔹 |
| Anno Accademico 🔻  |
| Formato 🔻          |
| Avvia la ricerca   |

### Cerca nel catalogo tesi

Il risultato della ricerca restituisce una lista di libri come da esempio seguente:

| Autore:      | Buffon, Antonino                                                                                            | Cerca nel catalogo l  | ibri |
|--------------|----------------------------------------------------------------------------------------------------|-----------------------|------|
| Titolo:      | Analisi del testo narrativo. La narrativa letteraria con particolare riferimento al romanzo. Con appendice. | -                     |      |
| A.A.:        | 2006/2007                                                                                                   | Autore                |      |
| Codice Tesi: | Tesi 1                                                                                                    | Titolo                |      |
|              |                                                                                                    | Editore               |      |
| Autore:      | Mongiovì, Maria Grazia                                                                                      |                       |      |
| Titolo:      | l Normanni nel Mezzogiorno d'Italia nelle cronache di Amato di Montecassino e Goffredo Malaterra            | Seleziona il Catalogo | •    |
|              | <u>(1016-1085)</u>                                                                                          | Ricerca avanzata      |      |
| A.A.:        | 2005/2006                                                                                                   |                       |      |
| Codice Tesi: | Tesi 2                                                                                                    | Awia la ricerca       |      |
| Autore:      | Neri, Demetrio                                                                                              |                       |      |
| Titolo:      | La Spagna dal Franchismo alla Democrazia una transazione pacifica                                           |                       |      |
| A.A.:        | 2006/2007                                                                                                   | Cerca nel catalogo f  | esi  |
| Codice Tesi: | Tesi 3                                                                                                    | Autore                |      |
|              |                                                                                                    | Titolo                |      |
| Autore:      | Pietropaolo, Teresa                                                                                         | Deletere              |      |
| Titolo:      | Aspetti e problematiche nella Calabria medievale tra il XII e il XVI secolo                                 | Relatore              |      |
| A.A.:        | 2006/2007                                                                                                   | Ordinamento           | •    |
| Codice Tesi: | Tesi 4                                                                                                    | Classe di Laurea      | •    |
|              |                                                                                                    | Anno Accademico       | •    |
| Autore:      | Morabito, Rosa                                                                                              | Avvia la ricerca      |      |
| Titolo:      | <u>Giovanni Verga : idillio amore e follia in "Storia di una Capinera"</u>                                  |                       |      |
| A.A.:        | 2006/2007                                                                                                   |                       |      |
| Codice Tesi: | Tesi 5                                                                                                    |                       |      |

Ogni tesi presente in catalogo ha una scheda descrittiva completa. Per accedere alla consultazione è necessario cliccare su uno dei titoli delle tesi in elenco. Il grafico a seguire riporta un esempio di scheda tesi completa.

| Home L'Ateneo    | Didattica Ricerca e Centri universitari Studenti Biblioteca Comunicazione Webmail |   |
|------------------|-----------------------------------------------------------------------------------|---|
|                  |                                                                                   |   |
|                  |                                                                                   | 8 |
| Autore:          | Crea, Manuela                                                                     |   |
| Titolo:          | Luigi Pirandello : Uno, Nessuno e Centomila                                       |   |
| Relatore:        | Crupi, Vincenzo                                                                   |   |
| A.A.:            | 2011/2012                                                                         |   |
| Corso di laurea: | Operatori pluridisciplinari e interculturali d'area mediterranea                  |   |
| Formato:         | Cartaceo                                                                          |   |
| Codice Tesi:     | Tesi 312                                                                          |   |

(Scheda tesi: catalogazione descrittiva avanzata)

### Ricerca tesi in formato digitale

La ricerca e la consultazione della tesi in formato digitale è un sistema innovativo introdotto da gennaio 2016 nel sistema di screening di questa Biblioteca.

La pubblicazione della tesi prevede la visibilità online delle seguenti pagine: frontespizio, indice, introduzione, bibliografia ed eventuale sitografia.

Sono inserite nel catalogo digitale d'Ateneo solo le tesi discusse a partire dall'A.A. 2014-2015.

Selezionando la voce "Formato digitale" incluso nel menù a tendina denominato "Formato" verrà visualizzata la tesi in formato digitale.

Il risultato della ricerca tesi in formato digitale restituirà una lista di libri come da esempio seguente:

| -     | Il linguaggio giovanile online: un<br>Di Foti, Concetta<br>AA 2014/2015<br>Codice Tes: Tesi 437 (Busta 1) | sondaggio sul forum universitario di bologna | Cerca nel catalog | o tesi       |
|-------|----------------------------------------------------------------------------------------------------|----------------------------------------------|-------------------|--------------|
|       |                                                                                                    |                                              | Autore            |              |
| 11    |                                                                                                    |                                              | Titolo            |              |
|       | Ansia e patologia<br>Di Borruto, Glada                                                                    |                                              | Relatore          |              |
| 10 M. | A.A. 2014/2015<br>Codice Testi Testi 438 (Busta 1)                                                        |                                              | Ordinamento       | ÷            |
|       | Cooke 1551, Teal 450 (Doate 1)                                                                            |                                              | Classe di Laurea  |              |
|       | ¢                                                                                                    | Autorizza consultazione                      | Anno Accademico   | S <b>4</b> 3 |
|       | Lo spettro depressivo                                                                                     |                                              | Formato           | •            |
|       | Di Mallimaci, Maria<br>A.A. 2014/2015<br>Codice Tesi: Tesi 439 (Busta 1)                                  |                                              | Avvia la ricerca  |              |

Lo studente autorizza la consultazione

Lo studente non autorizza la consultazione

Cliccando sull'immagine ridotta si potrà ottenere un'anteprima allargata del frontespizio della tesi.

|                                                                                                    |                                                                            | Un ponte per                                                               | r la storia e la cultura del Medit                                                               |
|----------------------------------------------------------------------------------------------------|----------------------------------------------------------------------------|----------------------------------------------------------------------------|--------------------------------------------------------------------------------------------------|
| G                                                                                                    |                                                                            | eo   Didattica                                                             | Ricerca e Centri universitari                                                                    |
| Università per Stranieri "I<br>REGGIO CALAE                                                                                                | Dante Alighieri"<br>RIA                                                    | Crea, Giuseppe<br><u>Arti e mestieri n</u><br>2007/2008<br>Tesi 50         | el Decameron                                                                                     |
| DIPARTIMENTO DI SCIENZE DELLA SOCI<br>D'AREA MEDITERI<br>CORSO DI LAUREA TRI<br>"Operatori pluridisciplinari e intercultu<br>(CLASSE L-39) | ETA' E DELLA FORMAZIONE<br>RANEA<br>ENNALE IN<br>rali d'area mediterranea" | Crea, Francesc<br><u>Koinè di linque e</u><br>2002/2003<br>Tesi 189        | a<br>: di culture nel mondo romano. La fiq                                                       |
| La pubblicità e i                                                                                                    | bambini                                                                    | Crea, Manuela<br>Luigi Pirandello :<br>2011/2012<br>Tesi 312               | <u>Uno, Nessuno e Centomila</u>                                                                  |
| Tesi di Laurea di:<br>Michela Crea                                                                                                    | Relatore:<br>Chiar.ma<br>Prof.ssa Fiammetta Pilozzi                        | La pubblicità e<br>Di Crea, Michela<br>A.A. 2014/2015<br>Codice Tesi: Tesi | e <b>i bambini</b><br>i 435 (Busta 1)                                                            |
| Reggio Calabri<br>Anno Accademico 20                                                                                                    | a<br>14-2015                                                               | ntivi<br>plamenti                                                          | Corsi di Laurea<br>Manifesto degli studi<br>Iscrizioni e Gestione carriera<br>Bacheca<br>Docenti |

Cliccando sul titolo della tesi sarà possibile visualizzare la catalogazione descrittiva avanzata dell'opera.

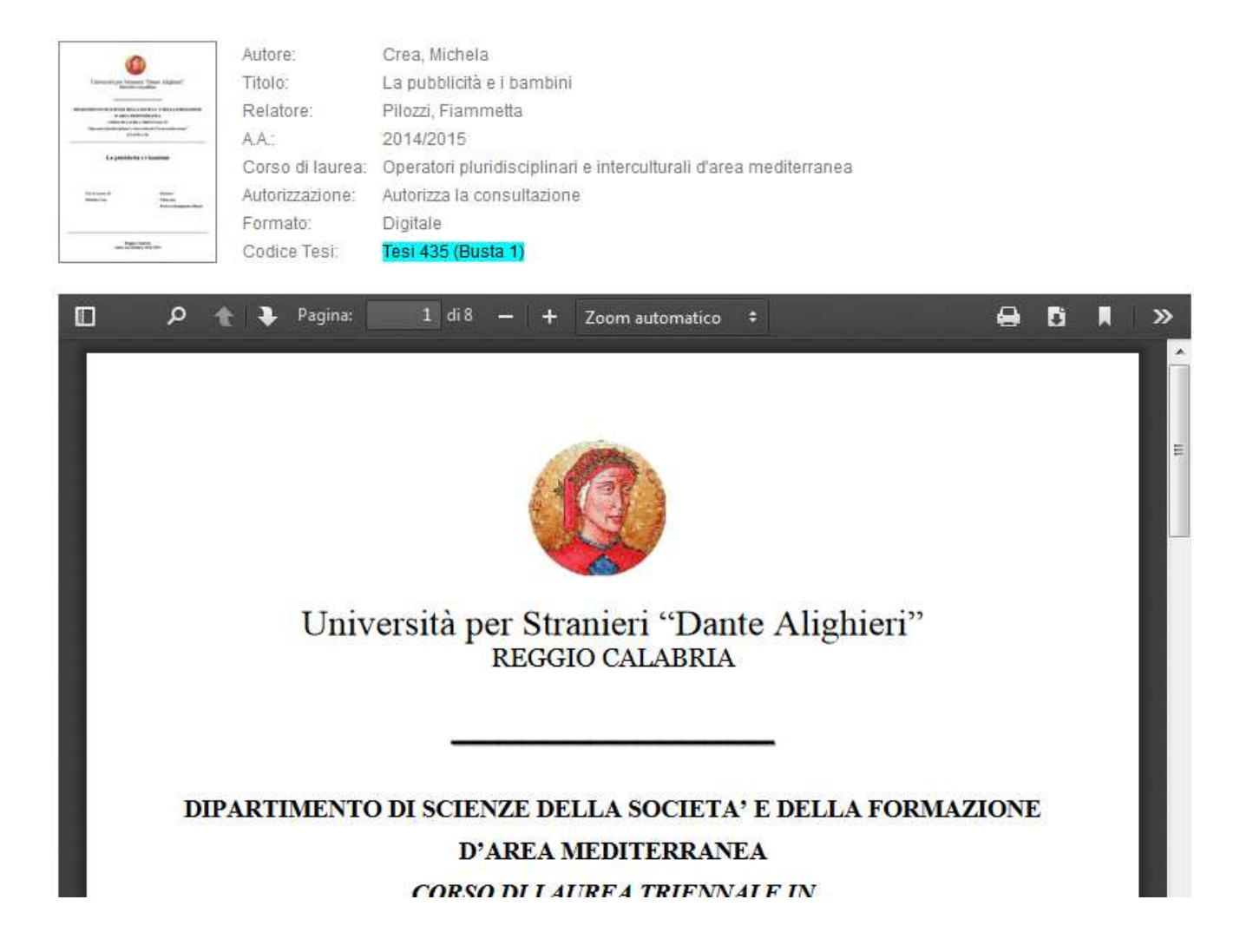

La tesi in formato ridotto potrà essere consultata direttamente su internet attraverso un lettore pratico che prevede la possibilità di sfogliare il testo online senza l'utilizzo di ulteriori lettori.

# Gli strumenti di consultazione online:

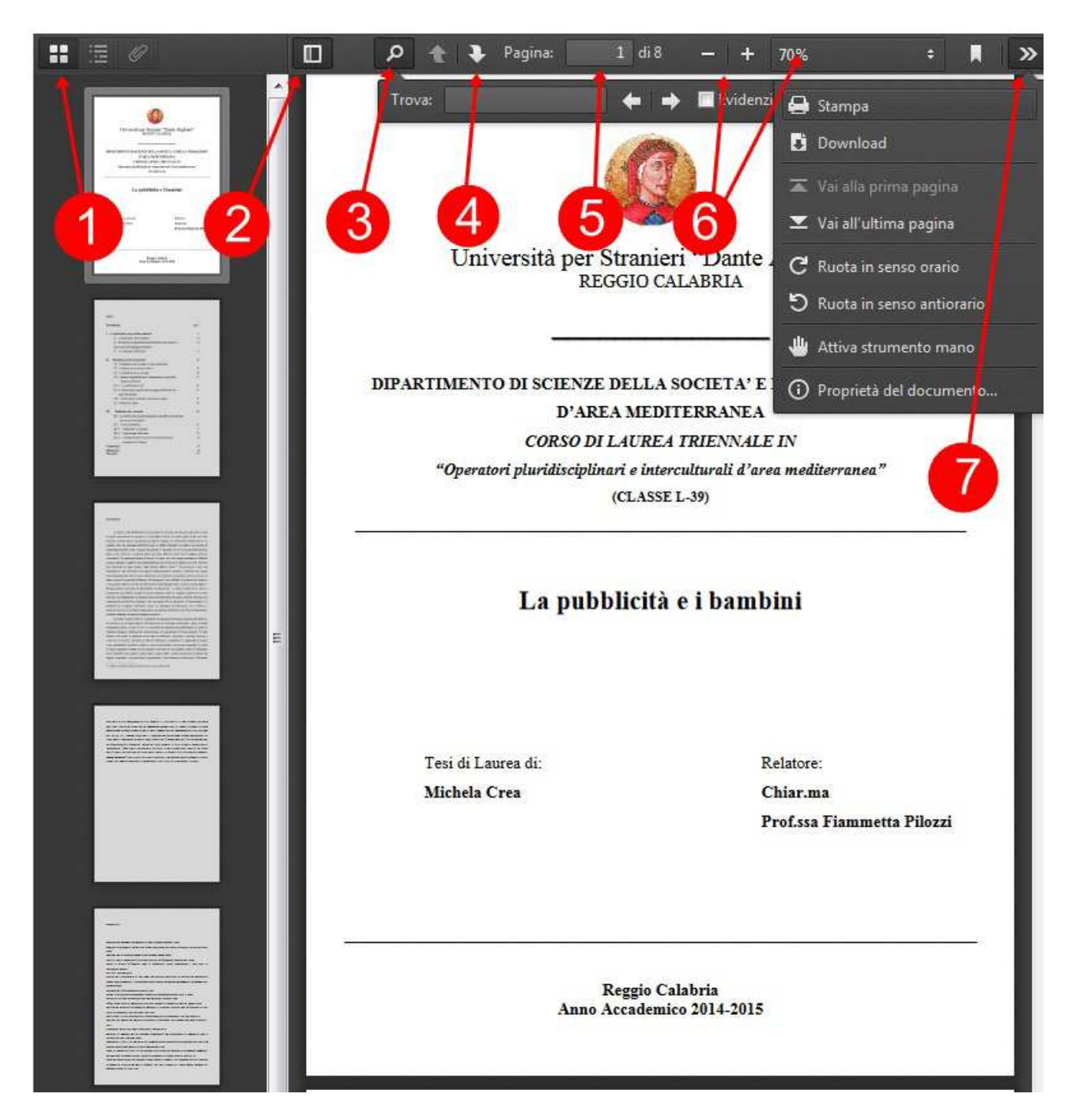

- 1. Mostra miniature
- 2. Attiva/disattiva barra laterale miniature
- 3. Barra "trova nel documento"
- 4. Pagina precedente/Pagina successiva
- 5. Localizzatore numerico delle pagine
- 6. Zoom
- 7. Strumenti (Stampa, download, vai alla prima pagina, vai all'ultima pagina, ruota in senso orario, ruota in senso antiorario, attiva strumento mano, proprietà del documento)